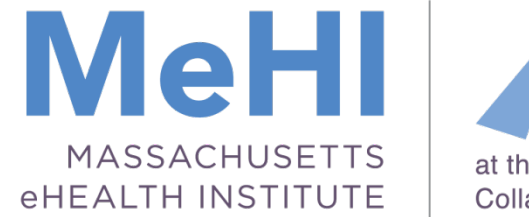

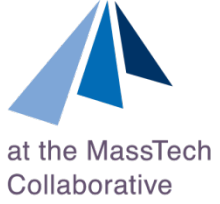

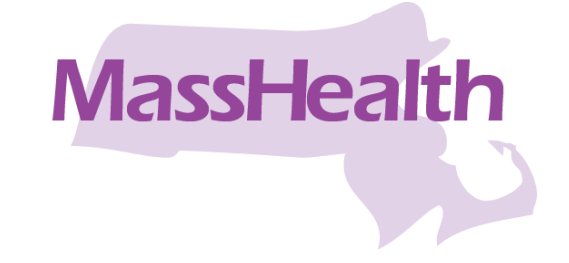

### Today's Presenters:

# Al Wroblewski

wroblewski@masstech.org and

# Elisabeth Renczkowski

renczkowski@masstech.org

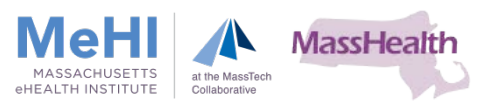

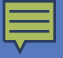

# Massachusetts Medicaid EHR Incentive Payment Program

### Registration and Attestation Learning Module

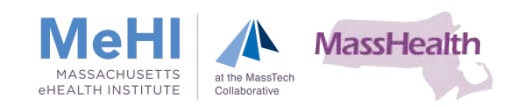

By completing this lesson you will be able to:

- Distinguish between the roles of EPs, Designees and Primary Users when accessing the CMS Registration and Attestation system
- Describe the basic functions of the following systems:
  - NPPES
  - CMS I&A Management system
  - PECOS
  - CMS R&A system
- Identify key steps required to successfully register with the CMS system, based on your role.
- Resolve any access problems with either the CMS or Massachusetts Registration and Attestation systems.

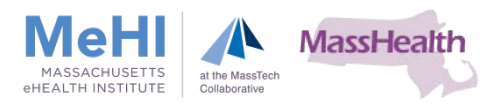

## Lesson Learning Objectives (Cont.)

- Differentiate between CMS systems and MA Medicaid systems when describing the Registration and Attestation process
- Explain the inter-relationship between:
  - CMS R&A System
  - MMIS
  - MAPIR

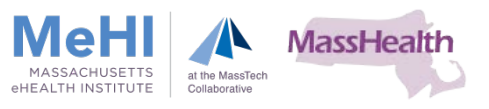

Federal & State systems working together to support the Massachusetts Medicaid EHR Incentive Payment Program

CMS Identity & Access (I & A) and

Registration & Attestation System (CMS R&A) Medicaid Management Information System/ Provider Online Service Center (MMIS/POSC)

Medical Assistance Provider Incentive Repository (MAPIR)

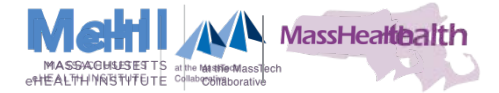

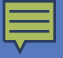

# CMS Registration Process for Eligible Professionals

### Registration and Attestation Learning Module

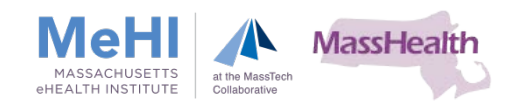

## Register: First Steps for EPs

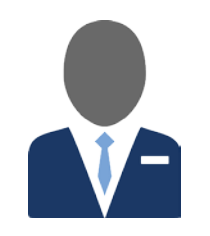

### CMS Registration Process Steps – EPs Your NPI and NPPES Account

- Active NPI
- NPPES web user account
  - User ID and Password (update NPI/user information if not accurate)
- Login to NPPES connects to PECOS
- Click link to view the NPPES website: <u>https://nppes.cms.hhs.gov/NPPES/StaticForward.do?forward=static.npistart</u>
- If no NPPES web user account
  - Navigate to CMS I&A system to create account
- EP with NPPES account may work on behalf of organization
  - Login to NPPES to request work on behalf of other providers

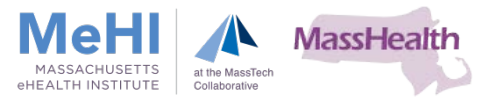

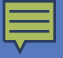

# CMS Registration Process for Designees

### Registration and Attestation Learning Module

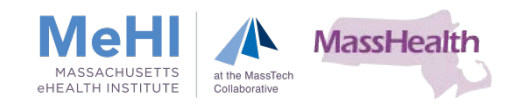

## Register: First Step for Designees

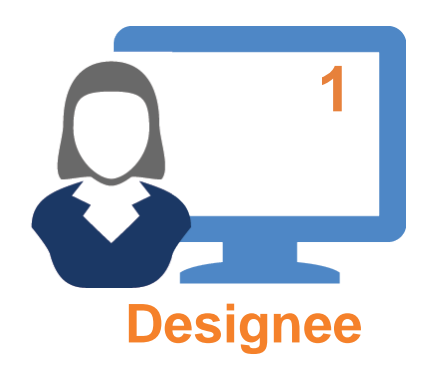

First Step Identity Access Management System

- I&A web user account required
  - Security front-end to PECOS
- Associated with NPI of the EP
  - NPIs of all EPs in Group Practice
  - EPs or authorized NPPES user must verify Designee & approve access
- If you do not have I&A account, create one
- Click Link to view the CMS I&A website: <u>https://nppes.cms.hhs.gov/NPPES/IASecurityCheck.do</u>

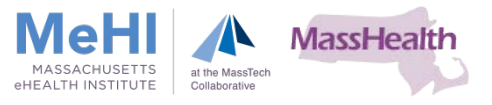

## **Register: Second Step for Designees**

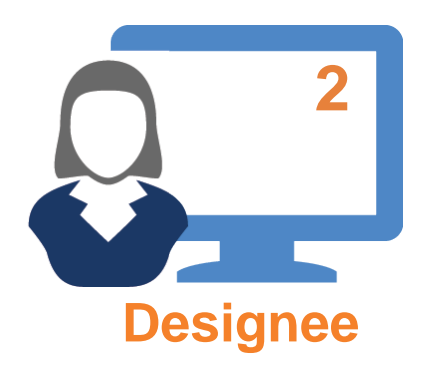

Second Step Begin registering EPs/EHs with CMS

- I&A account links with PECOS
- PECOS allows any provider to enroll/register with CMS
  - Including EPs who accept Medicaid patients
- PECOS: basis for registration with CMS for EHR Incentive Payment Program
- Click link to view PECOS website: <u>https://pecos.cms.hhs.gov/pecos/login.do</u>

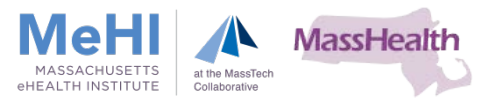

# Designee: Add Information into CMS Registration System

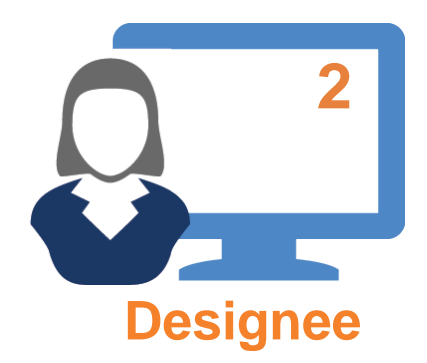

Second Step (cont.) Registering EPs into PECOS

- Designees enter EPs into CMS R&A System
- Following instructions, Designees add:
  - Name, address, telephone number
  - Incentive type
  - Payment information

CMS EHR Program R&A web-site Click link to view the CMS R&A website: <u>https://ehrincentives.cms.gov/hitech/login.action</u>

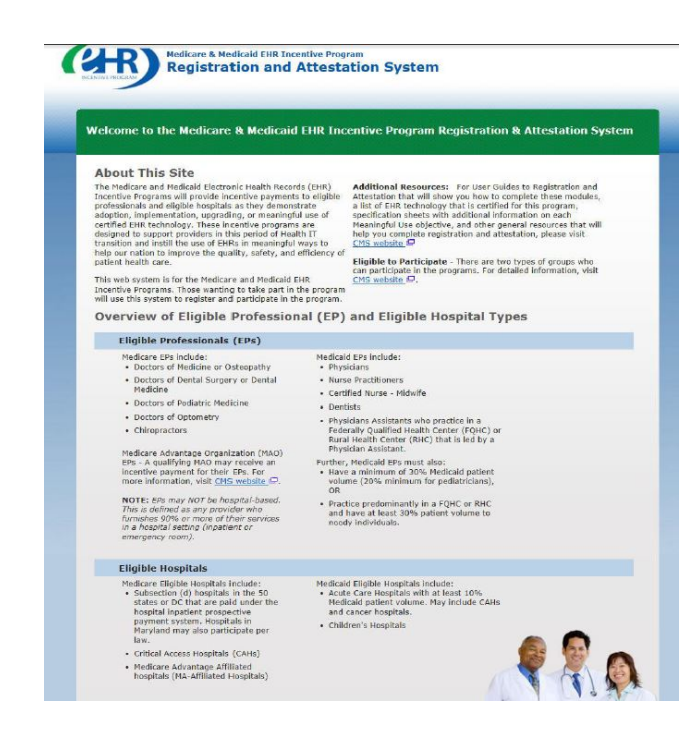

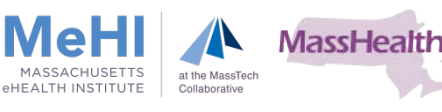

## Designee: Tax Identifier Considerations for EPs

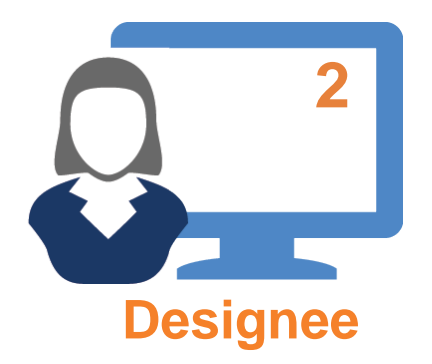

Second Step (cont.) Tax Identifiers: TIN, EIN, SSN

- TIN issued by IRS
- Two types of Identification Numbers:
  - 1. EIN: used to identify a business entity
  - 2. SSN: issued by the Social Security Administration
    - TIN, in association with SSN, can also be issued by SSA
- EHR Incentive Payments are taxed
  - IMPORTANT that Designees correctly assign TINs
    - EPs/Group practices

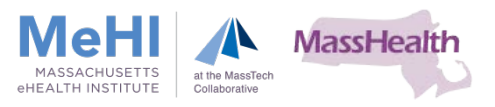

## Designee: Tax Identifiers for Individual EPs and Group Practices

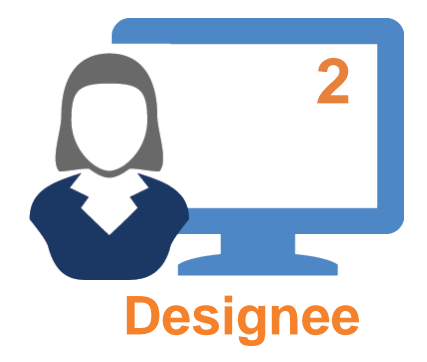

#### **Billing TIN**

EP's SSN

#### Group Reassignment

Group's NPI/EIN

# Second Step (cont.)

|                                                                                 | Information                                                                                                    | Completed                                        |
|---------------------------------------------------------------------------------|----------------------------------------------------------------------------------------------------|--------------------------------------------------|
| Name                                                                            |                                                                                                    | Wellington March March                           |
| First Name:                                                                     | Jane                                                                                                    | Tax Identifier: XXX-XX-3568 (55N)                |
| Middle Name:                                                                    | E                                                                                                    | NPI: 0000000000                                  |
| Last Name:                                                                      | Doe                                                                                                    |                                                  |
| Suffix:                                                                         |                                                                                                    |                                                  |
| Social Security N                                                               | (umber (55N): XX-3568                                                                                                    |                                                  |
| National Provide                                                                | r Identifier (NP1): 00000000000                                                                                                    |                                                  |
| Payee Info                                                                      | ormation                                                                                                    |                                                  |
| (*) Red asterisk                                                                | indicates a required field.                                                                                                    |                                                  |
| Please note, the t<br>incentive payment                                         | tax identification number (TIN) captured below will receiver.                                                                                                    | e the EHR                                        |
| The payment can<br>in the Provider Er<br>can only receive<br>enrollment in PEC  | only be sent to an EIN if there is an approved reassignm<br>involument, Chain and Ownership System (PECOS). Similar<br>the payment if a Billing TIN has been provided on an appr<br>205.                    | ent of Denefits<br>ty, a Billing TDN<br>roved    |
| Please select                                                                   | the payee TIN type for your EHR Registration.                                                                                                    |                                                  |
|                                                                                 |                                                                                                    |                                                  |
| N                                                                               | • +                                                                                                    |                                                  |
| The following er                                                                | tity will receive the FHR Incentive Payment:                                                                                                    |                                                  |
| Billing TTM:                                                                    | 100155700                                                                                                    |                                                  |
| binning tare.                                                                   | 123436789                                                                                                    |                                                  |
| Legal Name:                                                                     | Your Name                                                                                                    |                                                  |
| ease select the F<br>rogress button to<br>anges that you h<br>utton to save you | revious button to go back a page. Select the Return to F<br>o view your progress through the registration topics. Pleas<br>ave made on this page will not be saved. Select the Save<br>r entry and proceed. | Registration<br>se note that any<br>a & Continue |

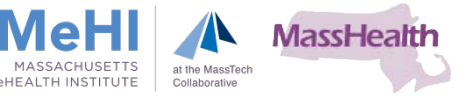

### Registering in CMS R&A System: Verifying/Submitting Registration

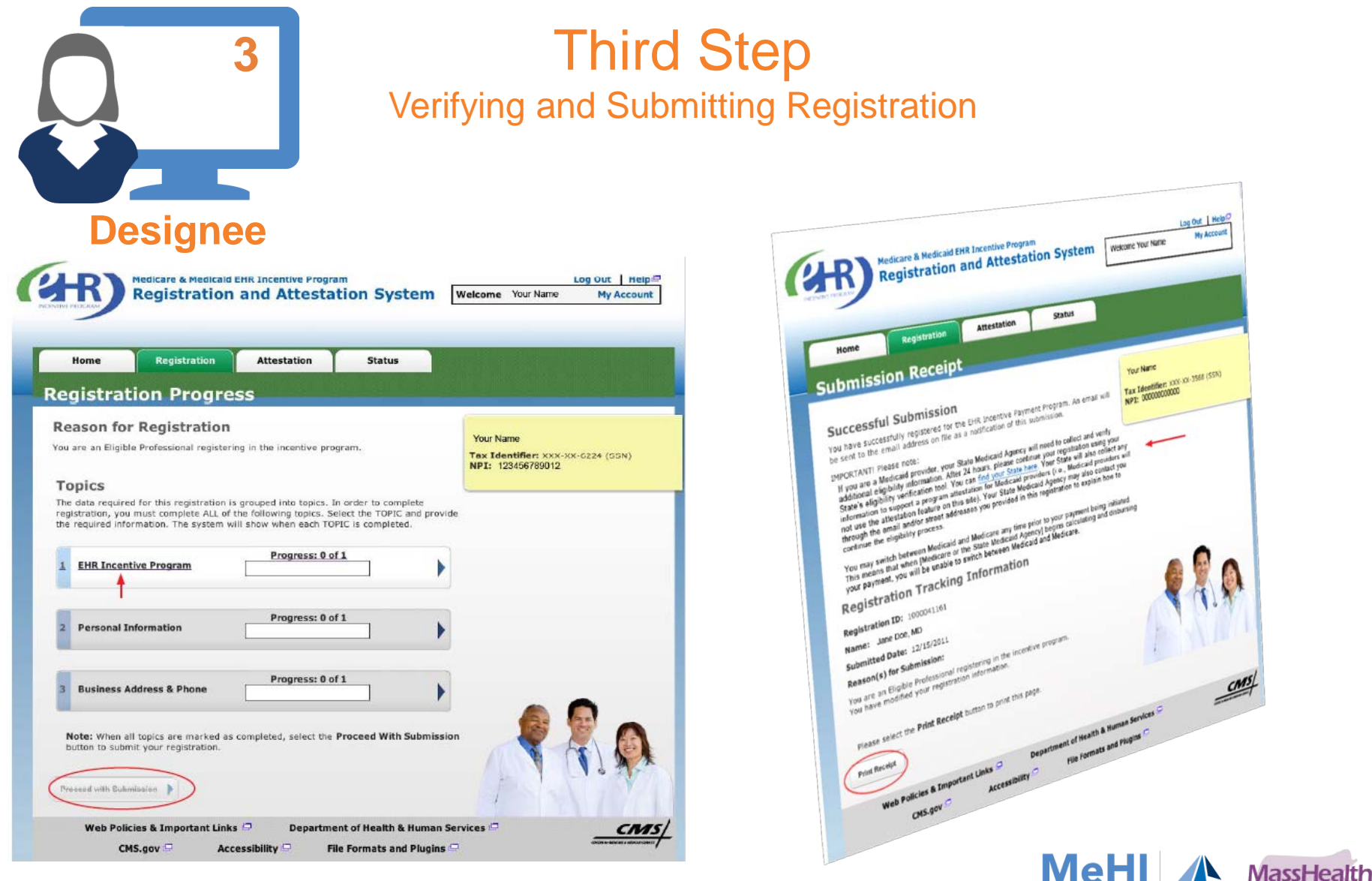

MASSACHUSETTS

eHEALTH INSTITUTE

at the MassTech

Collaborative

©2013 Massachusetts eHealth Institute. All Rights Reserved. Confidential.

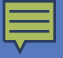

# CMS – Integration with The Executive Office of Health and Human Service (EOHHS) Systems

### Registration and Attestation Learning Module

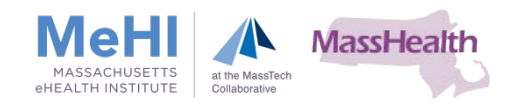

# Register: Massachusetts Medicaid Systems Access

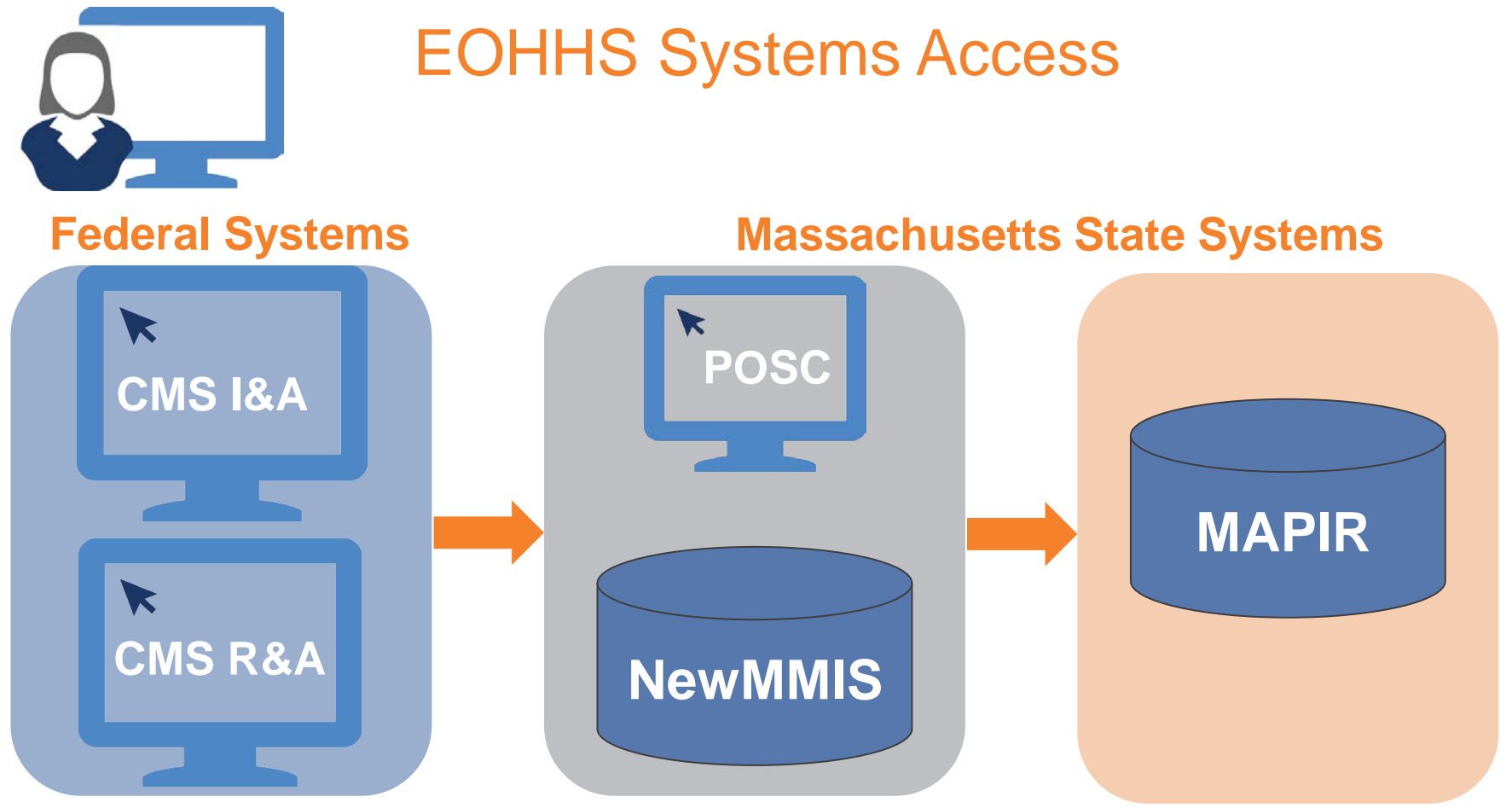

- EH Admin, EP or Designee granted access to State systems
  - Receives "Welcome to MAPIR" e-mail
  - Link opens POSC

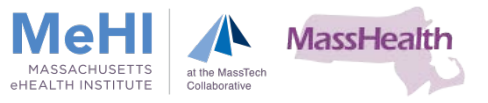

### Provider Online Service Center – POSC

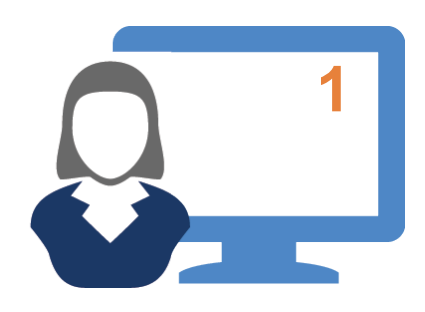

#### First Step Massachusetts Medicaid Systems Access through POSC

Clicking this link brings users to the login screen

Click link to view the POSC website: https://newmmis-portal.ehs.state.ma.us/ EHSProviderPortal/appmanager/ provider/desktop

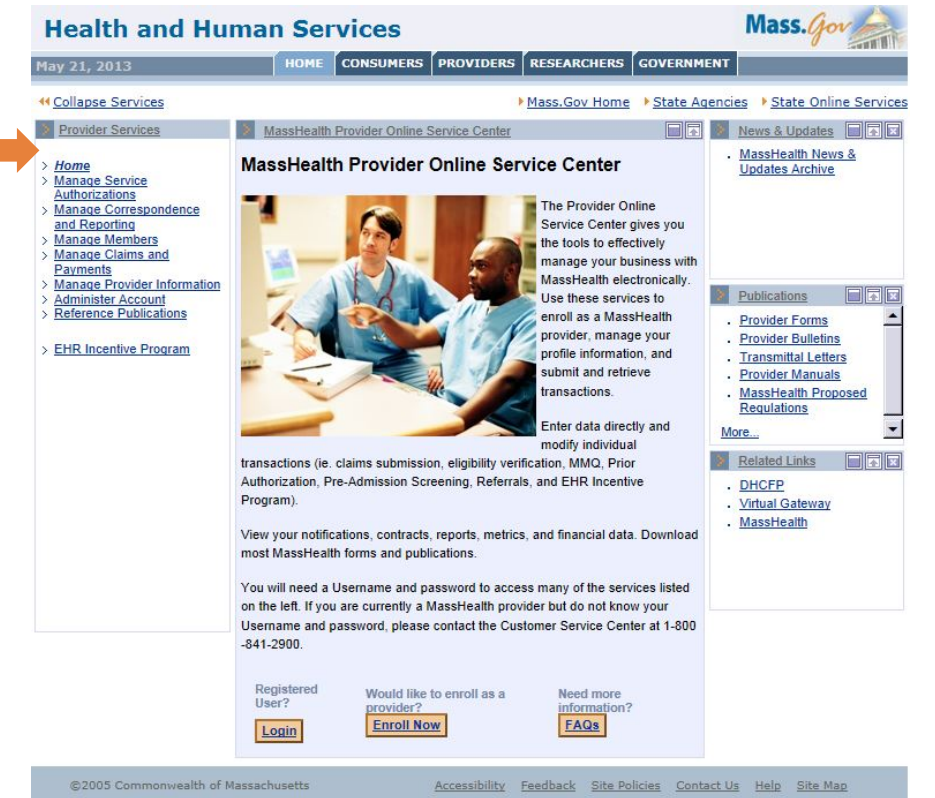

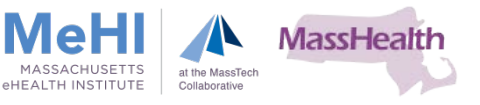

## Provider Online Service Center – POSC (Cont.)

#### **Authorized users**

| Health and Human Services |             |                                                                          |             |           |               |                     | Mass.gov               |               |  |
|---------------------------|-------------|--------------------------------------------------------------------------|-------------|-----------|---------------|---------------------|------------------------|---------------|--|
| May 31, 2013              |             | номе                                                                     | CONSUMERS   | PROVIDERS | RESEARCHERS   | GOVERNMEN           | r                      |               |  |
| Collapse Service          | 1           |                                                                          |             | •         | Mass.Gov Home | ▶ <u>State Agen</u> | cies → <u>State On</u> | line Services |  |
| Provider Services         |             | Provider Loo                                                             | ain Portlet |           |               |                     | News & Update          | <u>s</u>      |  |
|                           | Pro         | vider Log                                                                | jin         |           |               |                     | . MassHealth Ne        | ws &          |  |
| > Home                    |             |                                                                          |             |           |               |                     | Updates Archiv         | e             |  |
| > Manage Service          | Ente        | Enter your Username and password, and click "Submit" to access services. |             |           |               |                     |                        |               |  |
| Authorizations            | danaa       |                                                                          |             |           |               |                     |                        |               |  |
| > Manage Correspon        | idence      |                                                                          |             |           |               |                     |                        |               |  |
| > Manage Members          |             | Use                                                                      | ername *    |           |               |                     |                        |               |  |
| > Manage Claims ar        | d           |                                                                          |             |           |               |                     |                        |               |  |
| Payments                  | -           | Pa                                                                       | ssword *    |           |               |                     |                        |               |  |
| > Manage Provider I       | nformation  |                                                                          | -           |           |               |                     |                        | non           |  |
| > Administer Accourt      | t <u>Ca</u> | ncel Service                                                             | 2           |           |               | Submit              | Publications           |               |  |

#### Notification users not authorized

| Health and Hu                                                                                      | Mass.gov                                                                                                    |       |  |  |  |  |  |
|----------------------------------------------------------------------------------------------------|----------------------------------------------------------------------------------------------------|-------|--|--|--|--|--|
| 4ay 31, 2013                                                                                       | HOME CONSUMERS PROVIDERS RESEARCHERS GOVERNMENT                                                                                                    |       |  |  |  |  |  |
| Collapse Services                                                                                  | Mass.Gov Home State Agenc                                                                                                    | ies   |  |  |  |  |  |
| Provider Services                                                                                  | EHR Incentive Program                                                                                                    |       |  |  |  |  |  |
| <ul> <li>Home</li> <li>Manage Service<br/>Authorizations</li> <li>Manage Correspondence</li> </ul> | You are not authorized to use this service. Please contact the Customer Service Center at 1-<br>800-841-2900 to use this service. For more information about this service, please click FAQs<br>button. |       |  |  |  |  |  |
| and Reporting Manage Members Manage Claims and                                                     | If you are a registered user, please login with your Username and password.                                                                                                    | Login |  |  |  |  |  |

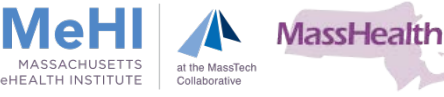

# Massachusetts Medicaid Systems Access: If Not Authorized

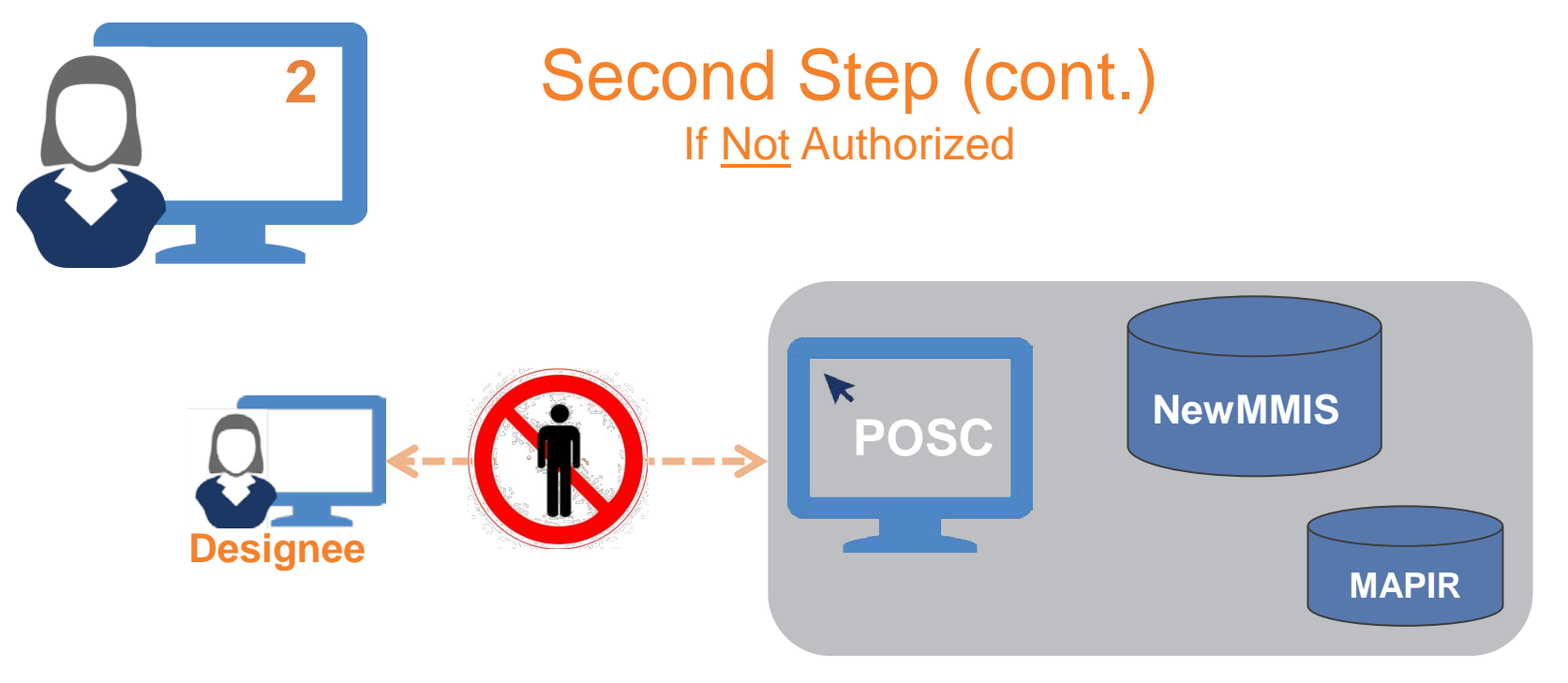

- Complete DCF
- Identify Primary User within Organization
- Roles of Designees and Primary Users

Who is the "Primary User" within the organization?

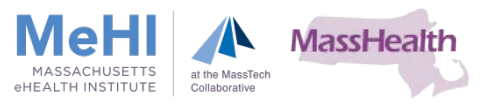

### Massachusetts Medicaid Systems Access: Primary User

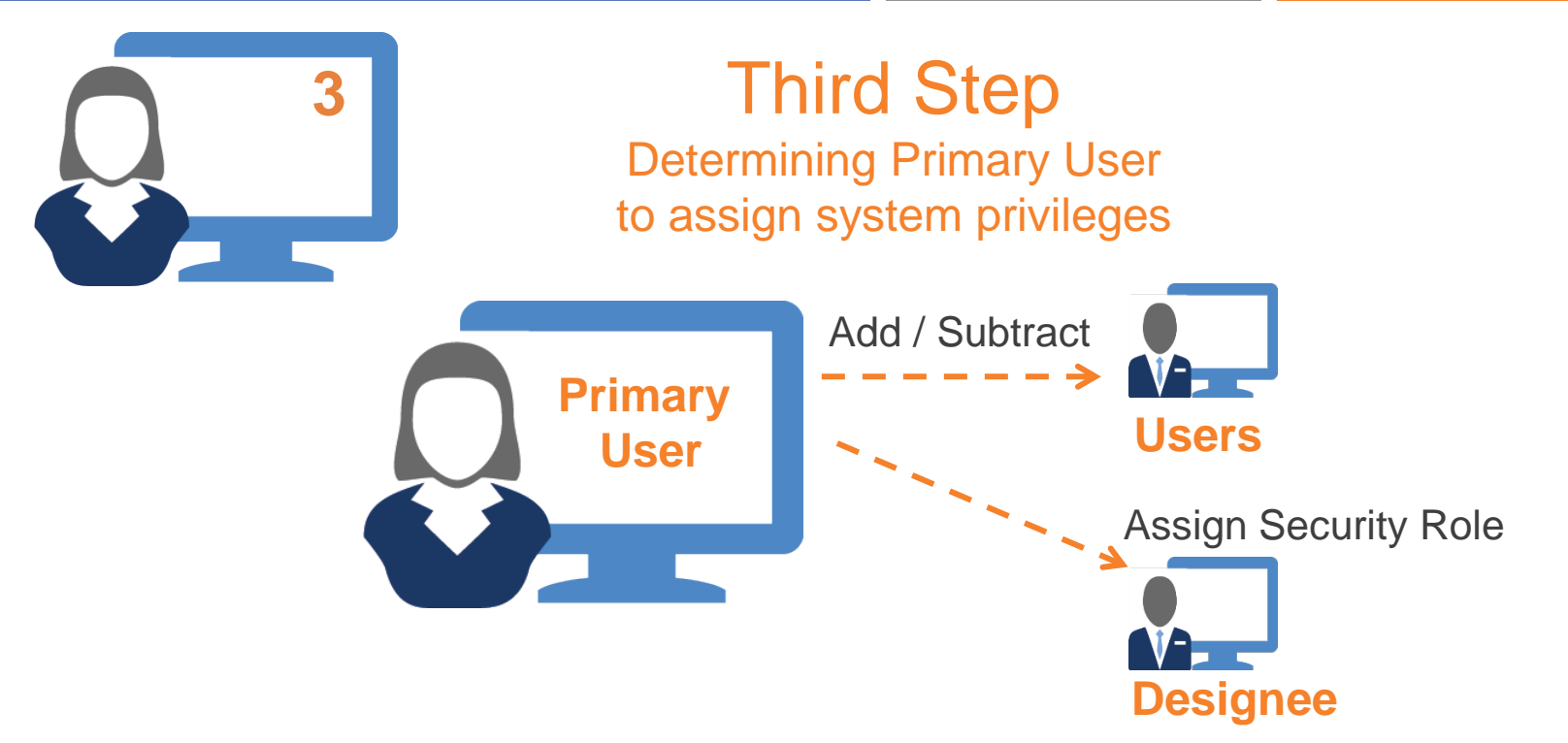

- If EH Administrator, EP/Designee is <u>not</u> Primary User:
  - Contact Primary User (grants necessary privileges)
  - Virtual Gateway —— Administer Account —— Security Role
- If unaware who is Primary User:
  - Contact MassHealth Customer Service: 1-800-841-2900

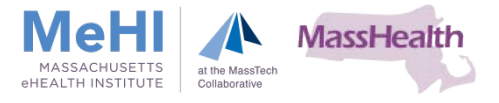

### Massachusetts Medicaid Systems Access: DCF

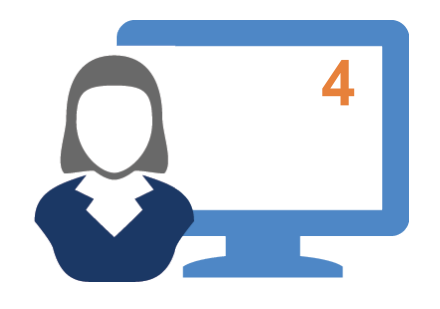

Fourth Step Data Collection Form (DCF)

- EH Administrators, EPs/Designees may need to complete a DCF (if access challenges)
  - Return DCF to MeHI
- When DCF approved:
  - EH Administrators, EPs/Designees granted access to systems
- Click link to view example how to complete a DCF

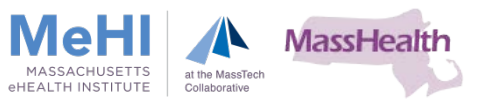

### Massachusetts Medicaid Systems Access: MAPIR

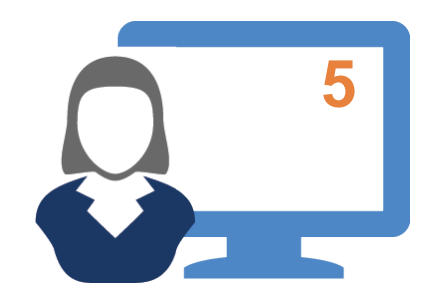

### Fifth Step MAPIR Access

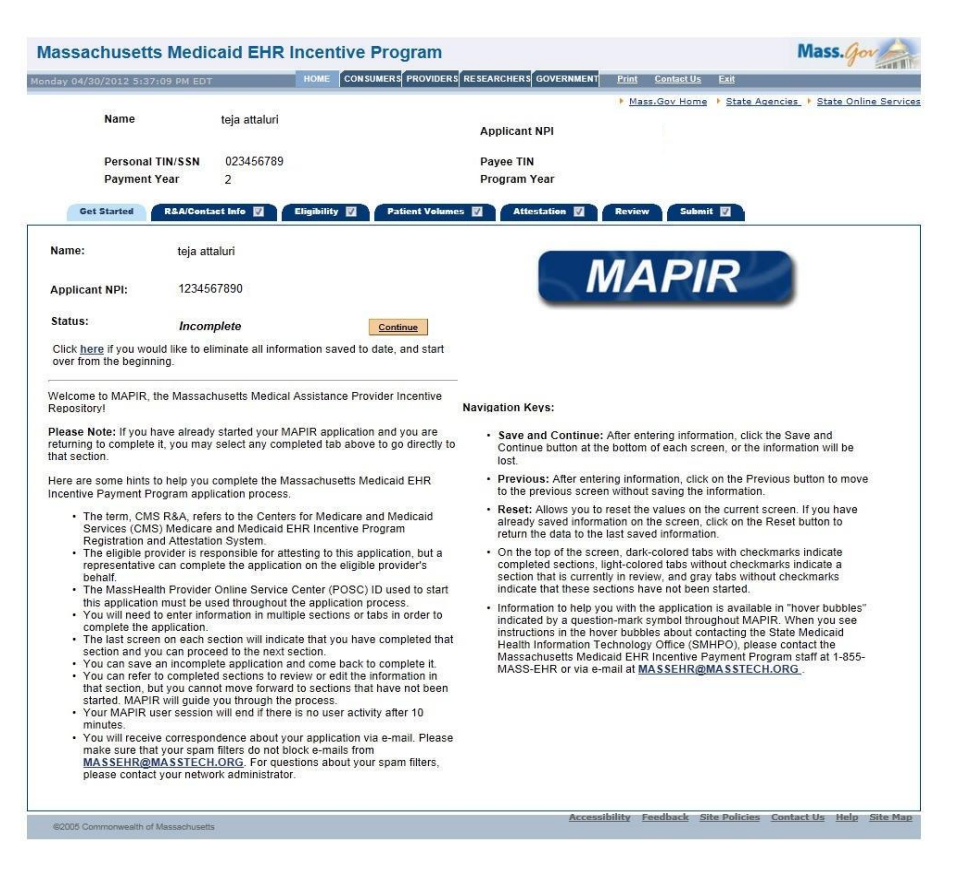

#### Medicaid EHR Operations: 1-855-MassEHR (1-855-627-7347)

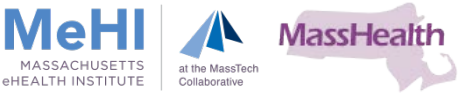

22

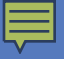

# **Special Enrollment Process**

Registration and Attestation: Systems Supporting Massachusetts Medicaid EHR Incentive Payment Program

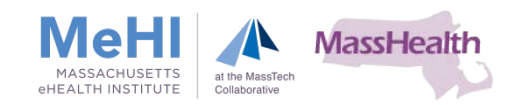

# **Special Enrollment Process**

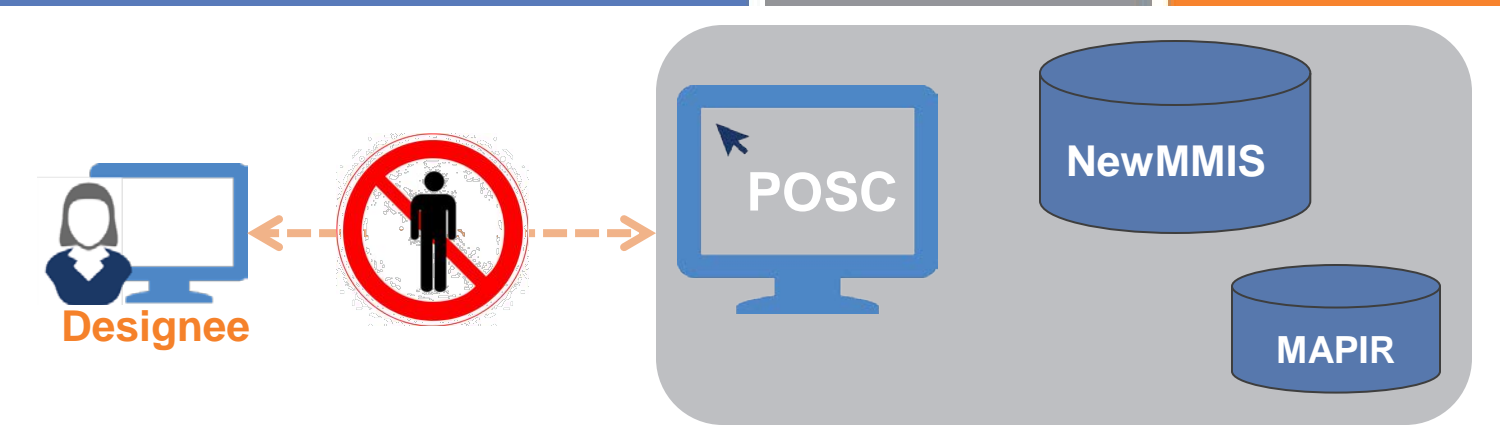

- Required to complete Special Enrollment
- EP/Designee contacted by Massachusetts Medicaid EHR Operations staff
  - Asked to complete Special Enrollment Packet
  - EP/Designee sent e-mail with instructions and attached PDF
    - Cover Letter
    - Request for copy of license and/or license number
    - EHR Provider Agreement
    - W9 and EFT Forms
- Click Link to download examples of Special Enrollment Packet

**Note:** Special Enrollments Packets <u>cannot</u> be processed without completed CMS R&A

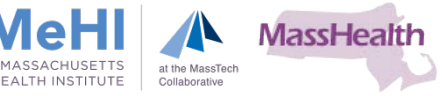

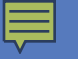

- Expedite Special Enrollment Process
  - EP/Designee requested to complete and return all forms within 7 business days
- Special Enrollment Forms reviewed and processed within 14 business days (unless discrepancies)
- Upon successful completion
  - EP/Designee receives Welcome to MAPIR
  - Instructions to login to POSC/MMIS
  - Complete Attestation

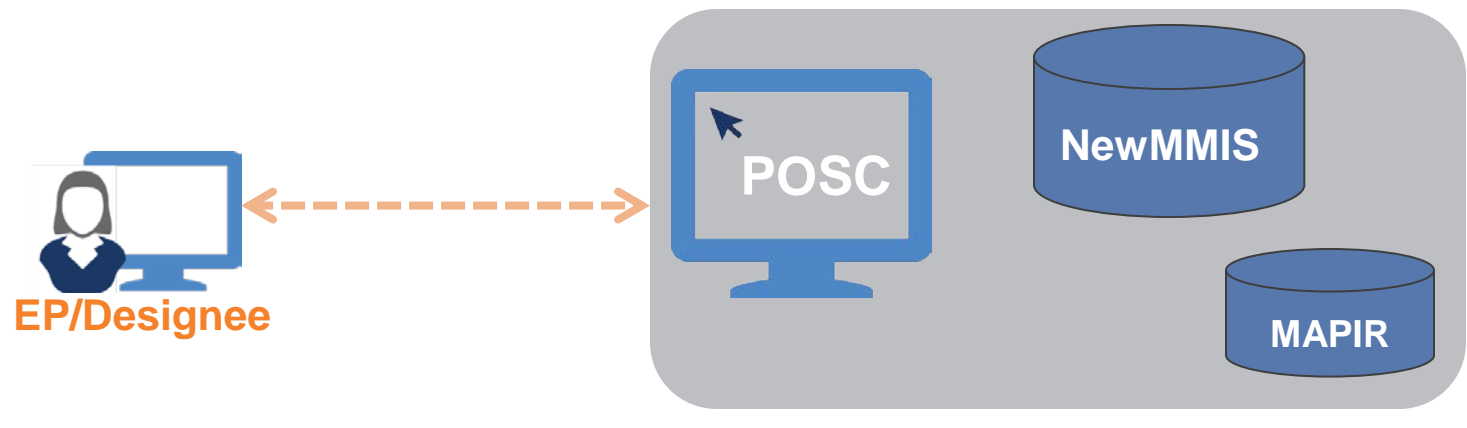

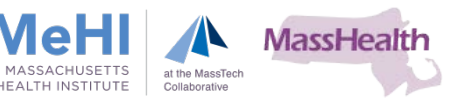

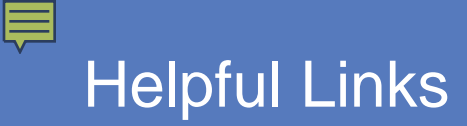

#### Massachusetts eHealth Institute:

http://maehi.org/content/medicaid-ehr-incentive-payment-program

Executive Office of Health & Human Services: http://www.mass.gov/eohhs/gov/newsroom/masshealth/providers/electronic-records/

#### **Centers for Medicare and Medicaid EHR Incentive Programs:**

https://www.cms.gov/Regulations-and-Guidance/Legislation/EHRIncentivePrograms

Office of the National Coordinator for Health Information Technology: http://healthit.hhs.gov

Health IT.gov: http://www.healthit.gov/

Massachusetts Immunization Information System (MIIS): http://www.mass.gov/dph/miis

#### Provider Online Service Center (POSC):

https://newmmis-portal.ehs.state.ma.us/EHSProviderPortal/appmanager/provider/ desktop

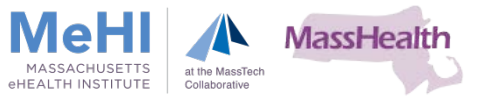

#### Massachusetts Medicaid EHR Incentive Payment Program:

P: 1-855-MassEHR (1-855-627-7347)

- E: massehr@masstech.org
- F: 508-898-3211

#### **Outreach Contacts**

Al Wroblewski Provider Outreach Coordinator P: 1-855-627-7347. Ext. 603 E: wroblewski@masstech.org

#### Elisabeth Renczkowski

Provider Outreach Coordinator P: 1-855-627-7347. Ext. 623 E: renczkowski@masstech.org

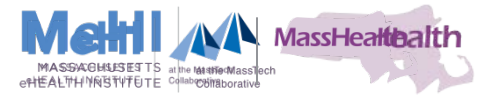